## D-Link DSL 526B

## การติดตั้งผ่าน Web Browser

1. เปิด Internet Explorer พิมพ์ 192.168.1.1

2. จะปรากฏหน้า Login ให้ใส่ Username: admin และ Password: tot

 จะปรากฏหน้าจอการตั้งค่า เป็นหน้า Quick setup สามารถใส่ Username และ Password ที่ได้รับจาก TOT ในหน้านี้ได้เลย แล้วกดปุ่ม Save/Reboot

| Quick Setup<br>PPP usually requi | re that you have a u | emane and password t | o establish your o | connection. In the boxes be |
|----------------------------------|----------------------|----------------------|--------------------|-----------------------------|
| PPP Usemane:                     | XIXXIXXIX            |                      |                    |                             |
| PPP Password                     | ******               |                      |                    |                             |

4. จะขึ้นหน้าจอแสดงการบันทึกข้อมูลและ Reboot หลังจากเสร็จเรียบร้อยแล้วกดปุ่ม OK เพื่อทำการ Connect (สามารถใช้งานได้เลย)

| DSL Router Reboot<br>The DSL Router has been configured and is rebooting. Please wait If necessary, reconfigure<br>your new configuration after reboot finishes. |
|----------------------------------------------------------------------------------------------------|
|                                                                                                    |
|                                                                                                    |
| รวจสอบ IP โดยเข้าไปที่ Advance Setup                                                                                                    |
| 2.161.LU                                                                                                    |
| ĸ                                                                                                    |
| Quick Setup<br>PPP usually require that you have a username and password to establish your connection. In the towes below,                                       |
| pessword that your ISP has provided to you.                                                                                                    |
|                                                                                                    |

 เลือกหัวข้อ Device Info ที่เมนูด้านซ้ายมือ และเลือกหัวข้อย่อย WAN จะเห็นค่า IP Address ด้าน ขวามือ

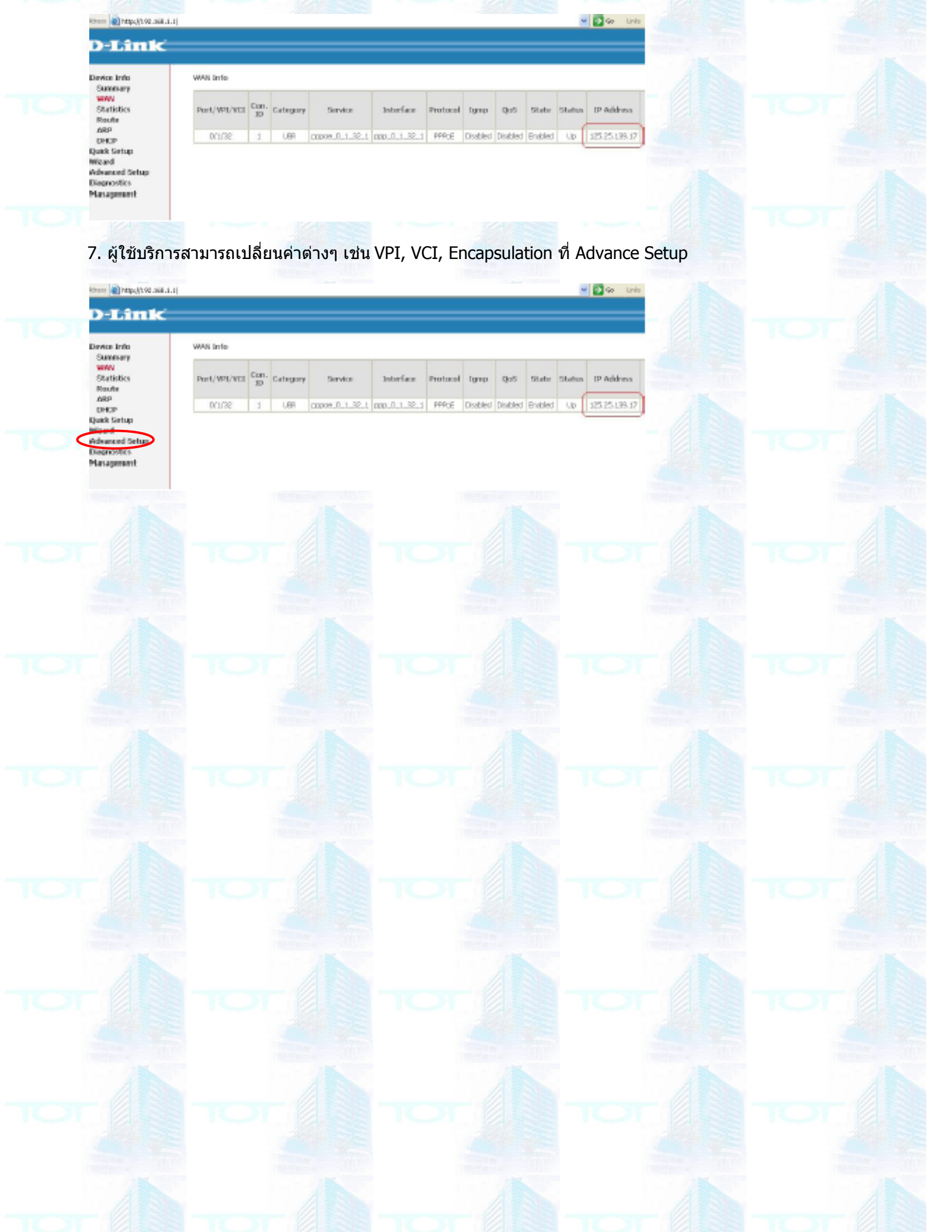